# Vostro 3681

1

Configurazione e specifiche

DELL

Modello normativo: D15S Tipo normativo: D15S002

May 2020 Rev. A00

### Messaggi di N.B., Attenzione e Avvertenza

i N.B.: un messaggio N.B. (Nota Bene) indica informazioni importanti che contribuiscono a migliorare l'utilizzo del prodotto.

ATTENZIONE: un messaggio di ATTENZIONE evidenzia la possibilità che si verifichi un danno all'hardware o una perdita di dati ed indica come evitare il problema.

AVVERTENZA: un messaggio di AVVERTENZA evidenzia un potenziale rischio di danni alla proprietà, lesioni personali o morte.

© 2020 Dell Inc. o sue sussidiarie. Tutti i diritti riservati. Dell, EMC e gli altri marchi sono marchi commerciali di Dell Inc. o delle sue sussidiarie. Gli altri marchi possono essere marchi dei rispettivi proprietari.

# Configurare il computer

1

#### Procedura

1. Collegare la tastiera e il mouse.

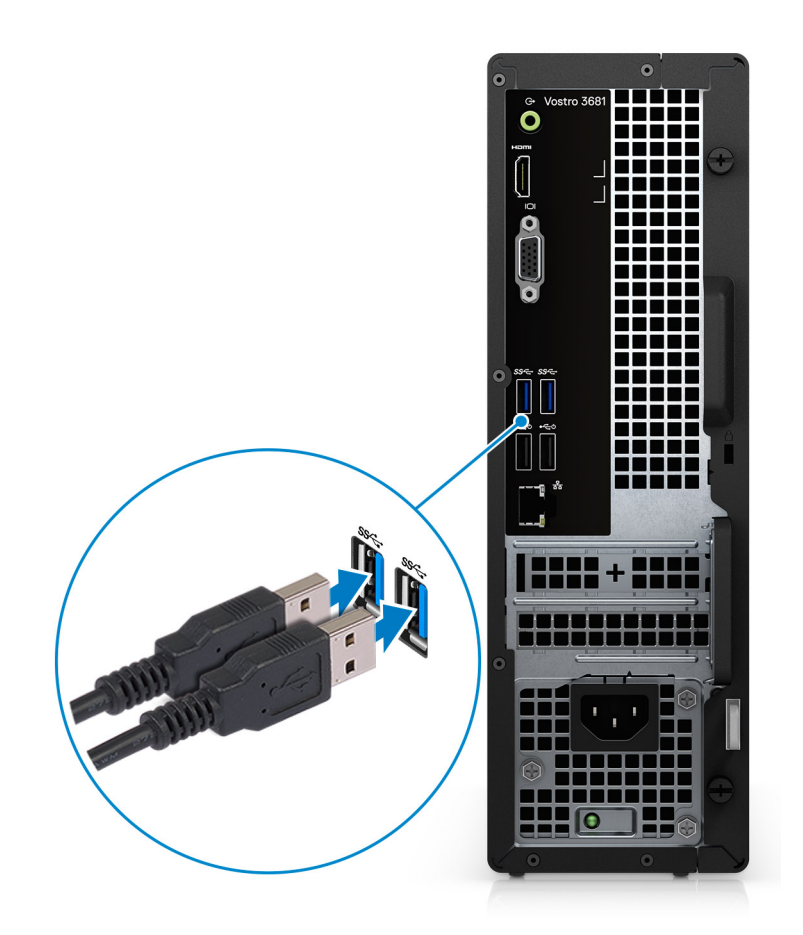

2. Connettersi alla rete tramite un cavo o connettersi a una rete wireless.

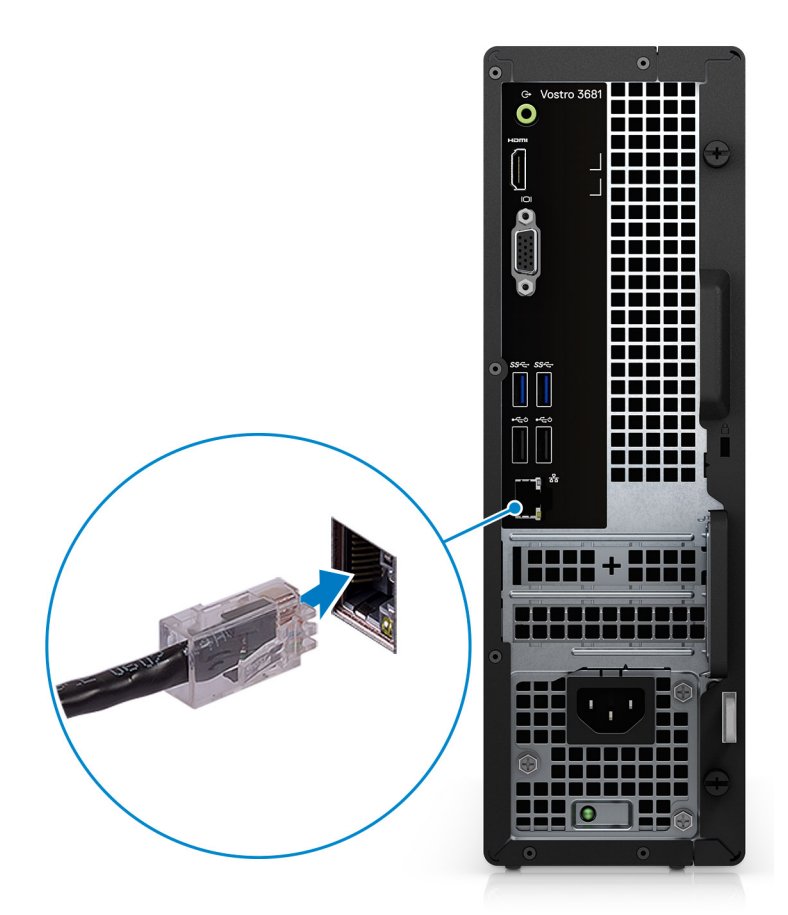

3. Collegare il display.

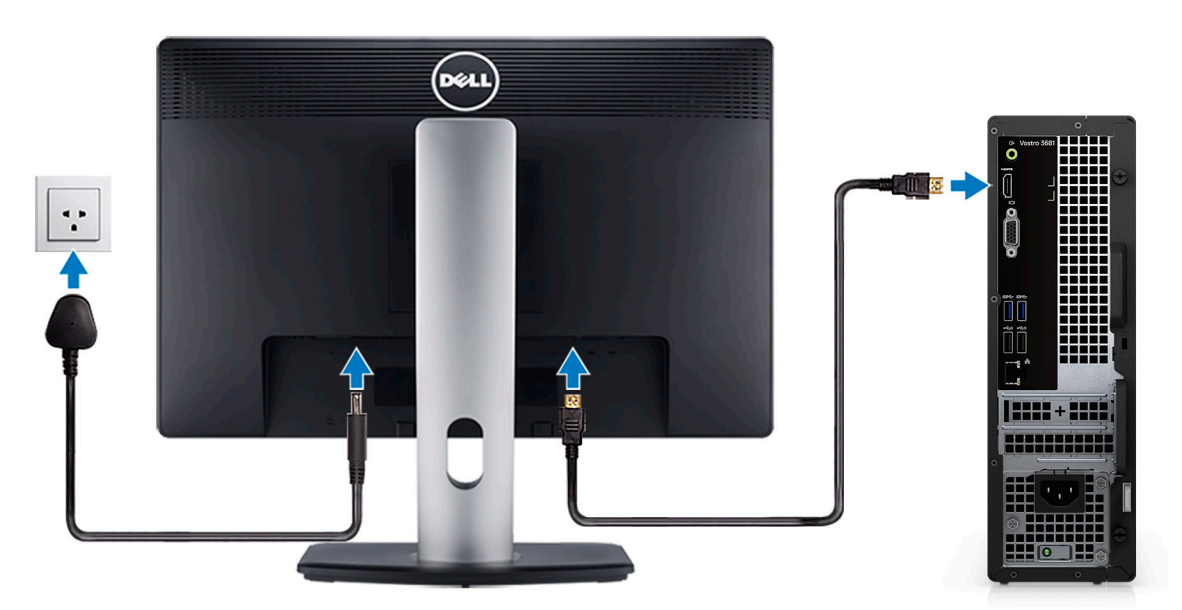

(i) N.B.: Se il computer è stato ordinato con una scheda grafica dedicata. Collegare il cavo del display ai connettori della scheda grafica dedicata.

4. Collegare il cavo di alimentazione.

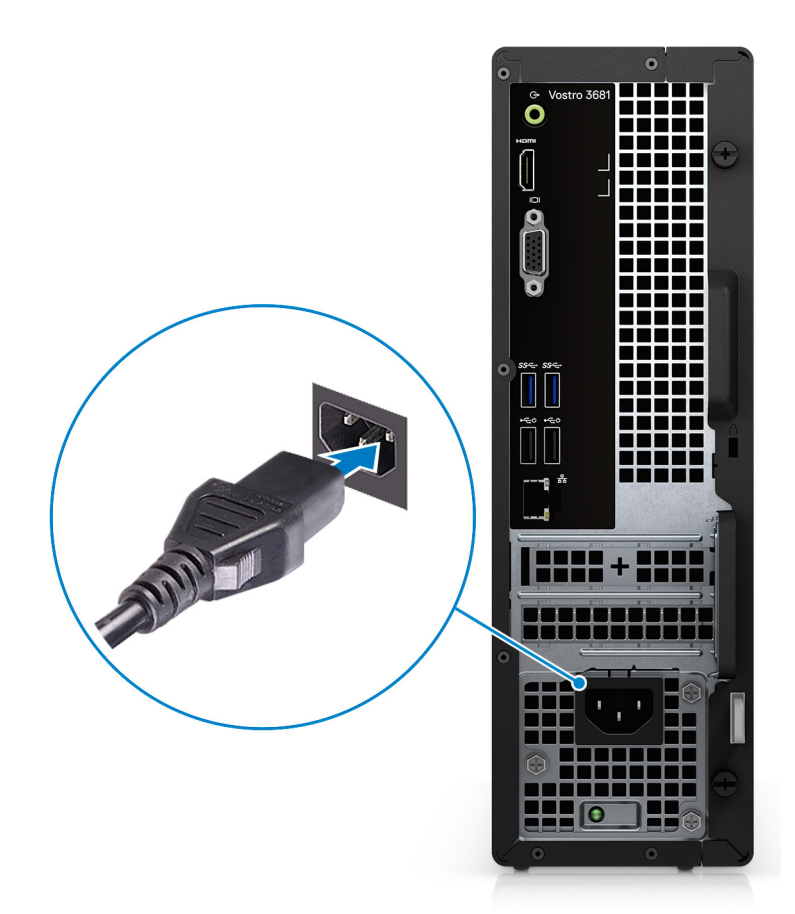

5. Premere il pulsante di alimentazione.

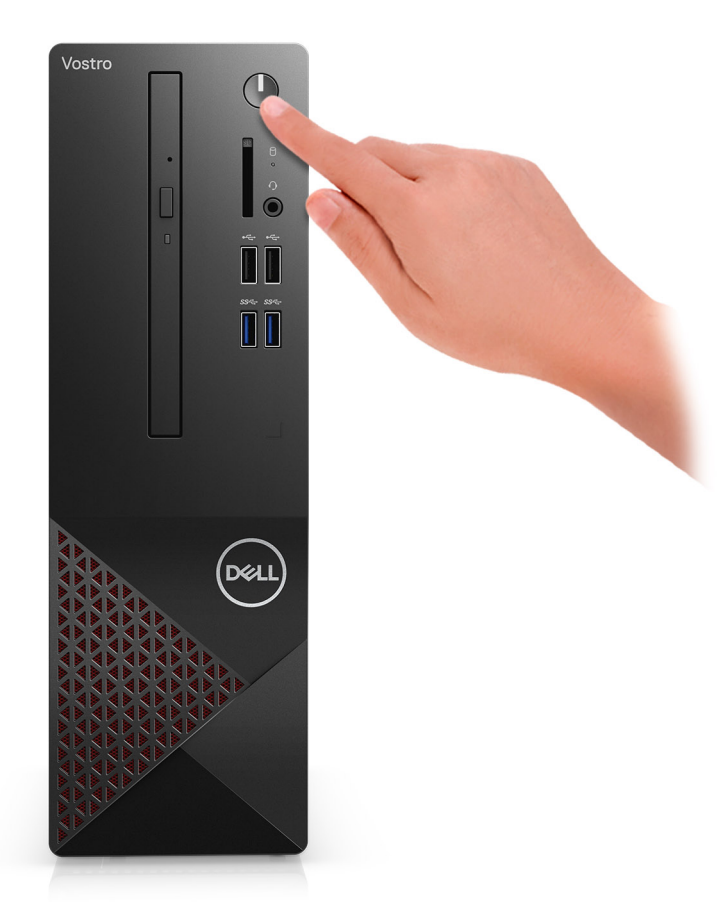

6. Completare l'installazione del sistema operativo.

#### Per Ubuntu:

Seguire le istruzioni visualizzate sullo schermo per completare la configurazione. Per ulteriorii informazioni su installazione e configurazione di Ubuntu, consultare gli articoli della Knowledge Base SLN151664 e SLN151748 all'indirizzo www.dell.com/support.

**Per Windows**: seguire le istruzioni visualizzate sullo schermo per completare la configurazione. Durante la configurazione, Dell consiglia di:

- · Connettersi a una rete per gli aggiornamenti di Windows.
  - i N.B.: Se si sta effettuando la connessione a una rete wireless fili protetta, immettere la password per l'accesso alla rete wireless quando richiesto.
- Quando si è collegati a Internet, creare oppure accedere con un account Microsoft. Se non si è connessi a Internet, creare un account offline.
- Nella schermata Supporto e protezione, immettere le informazioni di contatto.
- a. Effettuare la connessione a una rete.

| Lat's got connected                                                                                                    |
|----------------------------------------------------------------------------------------------------|
| Let's get connected                                                                                                    |
| Pick a network and go online to finish setting up this device.                                                                                                    |
| Connections                                                                                                    |
| Pr Network<br>Connected                                                                                                    |
| Wi-Fi                                                                                                    |
| <u>م</u>                                                                                                    |
| (in the second second |
| ° (7, 000000                                                                                                    |
| (i                                                                                                    |
| Skep this step                                                                                                    |
| Ģ                                                                                                    |

b. Effettuare l'accesso all'account Microsoft o creare un nuovo account.

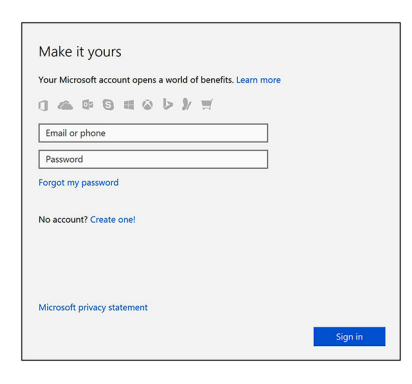

7. Individuare e utilizzare le app Dell dal menu Start di Windows (consigliato).

#### Tabella 1. Individuare le applicazioni di Dell

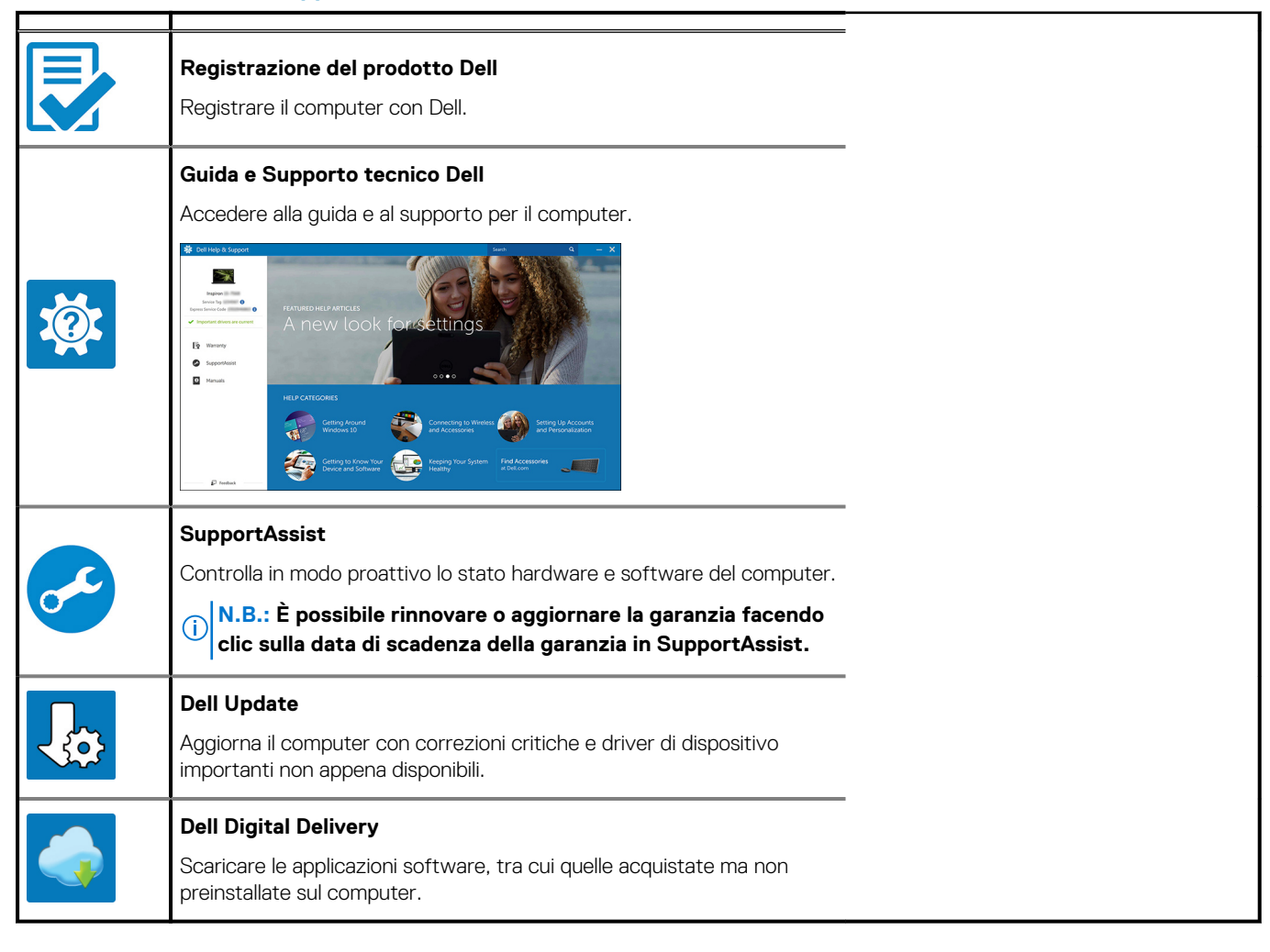

# 2

# Panoramica del telaio

### **Parte anteriore**

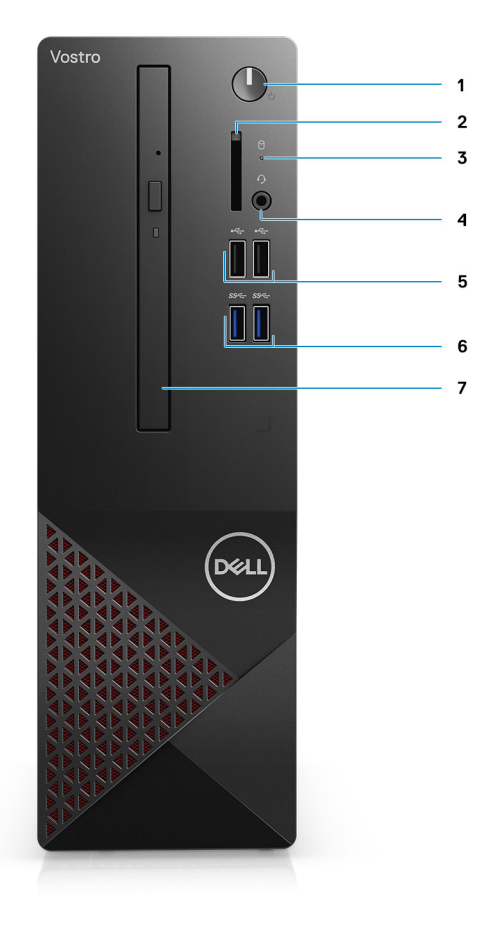

- 1. Pulsante di alimentazione
- 2. Lettore di schede SD
- 3. LED di attività HDD
- 4. Jack audio universale
- 5. 2 porte USB 2.0 Type-A
- 6. 2 porte USB 3.2 Gen 1 Type-A
- 7. Unità ottica di tipo vassoio da 9,5 mm DVD +/-R/W (opzionale)

### **Parte posteriore**

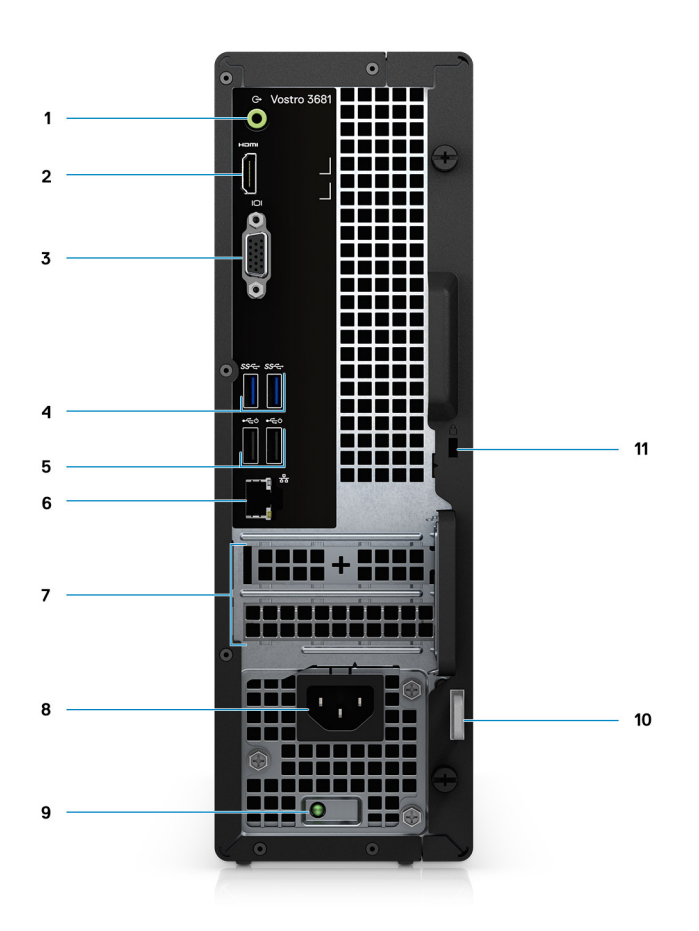

- 1. Jack audio in uscita con retasking in entrata
- 2. Porta HDMI 1.4b
- 3. porta VGA
- 4. 2 porte USB 3.2 Gen 1 Type-A
- 5. 2 porte USB 2.0 Type-A con Smart Power On
- 6. Porta Ethernet
- 7. Slot di espansione
- 8. Porta di alimentazione
- 9. LED indicatore della PSU
- 10. Anello del lucchetto
- **11.** 1 slot per lucchetto Kensington

# Specifiche di Vostro 3681

# Dimensioni e peso

### Tabella 2. Dimensioni e peso

| Descrizione                                                                                   | Valori                   |  |  |
|-----------------------------------------------------------------------------------------------|--------------------------|--|--|
| Altezza                                                                                       | 290 mm (11,42 pollici)   |  |  |
| Larghezza                                                                                     | 92,6 mm (3,65 pollici)   |  |  |
| Profondità                                                                                    | 292.8 mm (11.53 pollici) |  |  |
| Peso (approssimativo)                                                                         | 4,66 Kg (10,28 libbre)   |  |  |
| (i) N.B.: il peso del sistema varia in base alle differenze di configurazione e di produzione |                          |  |  |

Processori

N.B.: I Global Standard Product (GSP) sono un sottoinsieme di prodotti legati a Dell gestiti per la disponibilità e le transizioni sincronizzate su base globale. Essi garantiscono la disponibilità della stessa piattaforma per l'acquisto in tutto il mondo. Ciò consente ai clienti di ridurre il numero di configurazioni gestite su base mondiale, riducendo così i costi. Inoltre consente alle aziende di implementare standard IT globali basandosi su configurazioni specifiche di un prodotto in tutto il mondo.

(i) N.B.: I numeri del processore non sono indicativi delle prestazioni. La disponibilità del processore è soggetta a modifiche e può variare in base alla regione o al paese.

| Descrizione      | Valori                                                         |                                                    |                                                     |                                                    |                                                    |                                                     |                                                     |
|------------------|----------------------------------------------------------------|----------------------------------------------------|-----------------------------------------------------|----------------------------------------------------|----------------------------------------------------|-----------------------------------------------------|-----------------------------------------------------|
| Processori       | Intel<br>Pentium<br>Gold<br>G-6400 di<br>decima<br>generazione | Intel Core<br>i3-10100 di<br>decima<br>generazione | Intel Core<br>i5-10400F<br>di decima<br>generazione | Intel Core<br>i5-10400 di<br>decima<br>generazione | Intel Core<br>i7-10700 di<br>decima<br>generazione | Intel Core<br>i7-10700F di<br>decima<br>generazione | Intel Celeron<br>G-5900 di<br>decima<br>generazione |
| Potenza          | 58 W                                                           | 65 W                                               | 65 W                                                | 65 W                                               | 65 W                                               | 65 W                                                | 58 W                                                |
| Numero di core   | 2                                                              | 4                                                  | 6                                                   | 6                                                  | 8                                                  | 8                                                   | 2                                                   |
| Numero di thread | 4                                                              | 8                                                  | 12                                                  | 12                                                 | 16                                                 | 16                                                  | 2                                                   |
| Velocità         | Fino a 4,0<br>GHz                                              | Da 3,6 GHz<br>a 4,3 GHz                            | Da 2.9 GHz<br>a 4,3 GHz                             | Da 2.9 GHz<br>a 4,3 GHz                            | Da 2.9 GHz<br>a 4.8 GHz                            | Da 2.9 GHz a<br>4.8 GHz                             | Fino a 3,4 GHz                                      |
| Memoria cache    | 4 MB                                                           | 6 MB                                               | 12 MB                                               | 12 MB                                              | 16 MB                                              | 16 MB                                               | 2 MB                                                |

#### Tabella 3. Processori

### Tabella 3. Processori(continua)

| Descrizione              | Valori                             |                                    |                    |                                    |                                    |                 |                                 |
|--------------------------|------------------------------------|------------------------------------|--------------------|------------------------------------|------------------------------------|-----------------|---------------------------------|
| Scheda grafica integrata | Scheda<br>grafica Intel<br>UHD 610 | Scheda<br>grafica Intel<br>UHD 630 | Non<br>disponibile | Scheda<br>grafica Intel<br>UHD 630 | Scheda<br>grafica Intel<br>UHD 630 | Non disponibile | Scheda grafica<br>Intel UHD 610 |

## Chipset

### Tabella 4. Chipset

| Descrizione                | Valori                                                                                   |
|----------------------------|------------------------------------------------------------------------------------------|
| Chipset                    | B460                                                                                     |
| Processore                 | Intel Core i3/i5/i7 di decima generazione, Intel Pentium Gold<br>G-6400 e Celeron G-5900 |
| Larghezza bus memoria DRAM | 64 bit                                                                                   |
| bus PCle                   | Fino a Gen3                                                                              |

# Sistema operativo

- Windows 10 Home a 64 bit
- Windows 10 Professional (64 bit)
- Ubuntu 18.04

### Memoria

### Tabella 5. Specifiche della memoria

| Descrizione                | Valori                                                                                                    |
|----------------------------|----------------------------------------------------------------------------------------------------|
| Slot                       | 2 slot UDIMM                                                                                                    |
| Тіро                       | DDR4                                                                                                    |
| Velocità                   | <ul> <li>2666 MHz</li> <li>2933 MHz (supportata su processori Core i7-10700)         <ol> <li>N.B.: La velocità della memoria può essere soggetta<br/>a modifica in base all'area.</li> </ol> </li> </ul>         |
| Memoria massima            | 64 GB                                                                                                    |
| Memoria minima             | 4 GB                                                                                                    |
| Memoria per slot           | 4 GB, 8 GB, 16 GB, 32 GB                                                                                                    |
| Configurazioni supportate: | <ul> <li>4 GB: 1 x 4 GB</li> <li>8 GB: 1 x 8 GB, 8 GB, 2 x 4 GB</li> <li>12 GB: 1 x 4 GB e 1 x 8 GB</li> <li>16 GB: 1 x 16 GB, 2 x 8 GB</li> <li>32 GB: 1 x 32 GB, 2 x 16 GB</li> <li>64 GB: 2 x 32 GB</li> </ul> |

## Porte e connettori

### Tabella 6. Porte e connettori

| Descrizione                  | Valori                                                                                                    |  |  |  |
|------------------------------|----------------------------------------------------------------------------------------------------|--|--|--|
| Parte anteriore              |                                                                                                    |  |  |  |
| USB                          | <ul> <li>Due porte USB 3.2 Gen1 Type-A</li> <li>2 porte USB 2.0 Type-A</li> </ul>                                                                                                    |  |  |  |
| Audio                        | 1 jack audio universale                                                                                                    |  |  |  |
| Parte posteriore             |                                                                                                    |  |  |  |
| Rete                         | 1 porta RJ-45 da 10/100/1000 Mb/s                                                                                                    |  |  |  |
| USB                          | <ul> <li>Due porte USB 3.2 Gen1 Type-A</li> <li>2 porte USB 2.0 Type-A con Smart Power On</li> </ul>                                                                                                    |  |  |  |
| Audio                        | 1 porta audio in uscita con retasking in entrata                                                                                                    |  |  |  |
| Video                        | <ul> <li>1 porta HDMI 1.4b</li> <li>Una porta VGA</li> <li>N.B.: Le porte video non sono disponibili con i sistemi configurati con processori Intel Core i5-10400F e i7-10700F.</li> </ul>                                                                                                    |  |  |  |
| Lettore di schede di memoria | Lettore di schede SD 4.0 (opzionale)                                                                                                    |  |  |  |
| Sicurezza                    | <ul> <li>1 slot per lucchetto Kensington</li> <li>Un anello del lucchetto</li> </ul>                                                                                                    |  |  |  |
| Interni                      |                                                                                                    |  |  |  |
| Espansione                   | <ul> <li>1 slot PCle half-height x1</li> <li>1 slot PCle half-height x16</li> </ul>                                                                                                    |  |  |  |
| M.2                          | <ul> <li>Uno slot M.2 223 per scheda combinata Wi-Fi e Bluetooth</li> <li>1 slot M.2 2230/2280 per unità a stato solido</li> <li>N.B.: Per ulteriori informazioni sulle caratteristiche dei vari tipi di schede M.2, consultare l'articolo della knowledge base https://www.dell.com.</li> </ul> |  |  |  |

# Comunicazioni

### Ethernet

### Tabella 7. Specifiche Ethernet

| Descrizione               | Valori            |  |
|---------------------------|-------------------|--|
| Numero di modello         | Realtek RTL8111HS |  |
| Velocità di trasferimento | 10/100/1000 Mb/s  |  |

### Modulo wireless

### Tabella 8. Specifiche dei moduli wireless

| Descrizione Valori                                             |                                                                                                    |                                                                                                    |                                                                          |
|----------------------------------------------------------------|----------------------------------------------------------------------------------------------------|----------------------------------------------------------------------------------------------------|--------------------------------------------------------------------------|
| Numero di modello                                              | Intel Wireless-AC 3165<br>802.11ac 1x1 + Bluetooth<br>4.2                                                     | ireless-AC 3165<br>Intel Wireless-AC 9260 802.11ac 2x2 + Bluetooth 5.0 Realt<br>802.1<br>Bluet        |                                                                          |
| Velocità di trasferimento                                      | Fino a 433 Mb/s                                                                                               | Fino a 1,73 Gbps                                                                                      | Fino a 150 Mb/s                                                          |
| Bande di frequenza 2,4 GHz/5 GHz supportate                    |                                                                                                    | 2,4 GHz/5 GHz                                                                                         | 2,4 GHz/5 GHz                                                            |
| Standard wireless                                              | <ul> <li>WiFi 802.11a/b/g</li> <li>Wi-Fi 4 (WiFi<br/>802.11n)</li> <li>Wi-Fi 5 (WiFi<br/>802.11ac)</li> </ul> | <ul> <li>WiFi 802.11a/b/g</li> <li>Wi-Fi 4 (WiFi 802.11n)</li> <li>Wi-Fi 5 (WiFi 802.11ac)</li> </ul> | <ul> <li>WiFi 802.11a/b/g</li> <li>Wi-Fi 4 (WiFi<br/>802.11n)</li> </ul> |
| Crittografia<br>· WEP a 64 bit/128 bit<br>· AES-CCMP<br>· TKIP |                                                                                                    | <ul> <li>WEP a 64 bit/128 bit</li> <li>AES-CCMP</li> <li>TKIP</li> </ul>                              | <ul> <li>WEP a 64 bit/128 bit</li> <li>AES-CCMP</li> <li>TKIP</li> </ul> |
| Bluetooth Bluetooth 4.2                                        |                                                                                                    | Bluetooth 5.0                                                                                         | Bluetooth 4.2                                                            |

# Audio

### Tabella 9. Specifiche dell'audio

| Descrizione         | Valori                                                                                                    |
|---------------------|----------------------------------------------------------------------------------------------------|
| Тіро                | Audio a doppio canale ad alta definizione                                                                                     |
| Controller          | Realtek ALC3246                                                                                                    |
| Interfaccia interna | Interfaccia audio Intel ad alta definizione                                                                                   |
| Interfaccia esterna | <ul> <li>1 jack audio universale (anteriore)</li> <li>1 jack audio in uscita con retasking in entrata (posteriore)</li> </ul> |

# Archiviazione

Il computer supporta una o più configurazioni seguenti:

- Disco rigido SATA da 3,5 pollici, 7200 rpm
- 1 unità SSD PCIe x4 NVMe M.2 Gen 3
- 1 unità ottica di tipo vassoio da 9,5 mm DVD +/-R/W

L'unità principale del computer varia con la configurazione dello storage. Per i computer:

- con unità M.2, l'unità M.2 è quella primaria.
- senza un'unità M.2, il disco rigido da 3,5 pollici è l'unità primaria

i N.B.: Per la configurazione del disco rigido doppio da 2,5 pollici e della memoria Intel Optane, è necessario disconnettere il secondo disco rigido dal controller per supportare la memoria Intel Optane nel sistema Windows operativo.

### Tabella 10. Specifiche di storage

| Tipo di storage                            | Tipo di interfaccia      | Capacità                 |
|--------------------------------------------|--------------------------|--------------------------|
| Disco rigido SATA da 3,5 pollici, 7200 rpm | SATA AHCI, fino a 6 Gb/s | Fino a 2 TB              |
| Unità SSD M.2 Class 35                     | PCle x4 NVMe             | Fino a 512 GB            |
| Unità disco ottico 8x DVD +/-R/W           | SATA AHCI                | Dipendente dal fornitore |

### Tabella 11. Unità disco ottico 8x da 9,5 mm DVD lettura/scrittura

| Descrizione                                          | Valori                                                              |
|------------------------------------------------------|---------------------------------------------------------------------|
| Тіро                                                 | Unità ottica 8x da 9,5 mm DVD +/-R/W di tipo vassoio (opzionale)    |
| Dimensioni esterne senza cornice (L x A x P)         | 8,0 mm (5,04 pollici)/9,5 mm (0,37 pollici)/126,1 mm (4,97 pollici) |
| Peso (massimo)                                       | 140 g (0,39 lb)                                                     |
| Tipo di interfaccia e velocità                       | SATA da 1,5 Gb/s                                                    |
| Capacità del disco                                   | Standard                                                            |
| Dimensioni del buffer interno                        | 0,5 MB                                                              |
| Tempo di accesso (tipico)                            | Dipendente dal fornitore                                            |
| Velocità di trasferimento dati massime               |                                                                     |
| Scritture                                            | 8x DVD/24x CD                                                       |
| Letture                                              | 8x DVD/24x CD                                                       |
| Fonte di alimentazione                               |                                                                     |
| Requisiti di alimentazione CC                        | 5 V                                                                 |
| Corrente CC                                          | 1.300 mA                                                            |
| Condizioni operative ambientali (senza condensa)     |                                                                     |
| Intervallo della temperatura di esercizio            | Da 5°C a 50°C                                                       |
| Intervallo di umidità relativa                       | Dal 10% al 90% RH                                                   |
| Temperatura massima della lampadina umida            | 29 °C                                                               |
| Intervallo di altitudine                             | Da 0 m a 3.048 m                                                    |
| Condizioni non operative ambientali (senza condensa) |                                                                     |
| Intervallo della temperatura di esercizio            | Da -40°C a 65°C                                                     |
| Intervallo di umidità relativa                       | Dal 5% al 95% RH                                                    |
| Temperatura massima della lampadina umida            | 38°C                                                                |
| Intervallo di altitudine                             | Da 0 m a 10600 m                                                    |

### Lettore di schede multimediali

(i) N.B.: Il lettore di schede multimediali si esclude a vicenda con una configurazione a doppio M.2.

### Tabella 12. Specifiche del lettore di schede multimediali

| Descrizione | Valori                               |
|-------------|--------------------------------------|
| Тіро        | Lettore di schede SD 4.0 (opzionale) |

### Tabella 12. Specifiche del lettore di schede multimediali(continua)

| Descrizione       | Valori                                                                                                    |
|-------------------|----------------------------------------------------------------------------------------------------|
| Schede supportate | <ul> <li>Secure Digital High Capacity (SDHC)</li> <li>Secure Digital Extended Capacity (SDXC)</li> <li>Secure Digital (SD)</li> </ul> |

### Alimentatore

### Tabella 13. Specifiche dell'unità di alimentazione

| Descrizione                   | Valori                                                                                                    |
|-------------------------------|----------------------------------------------------------------------------------------------------|
| Тіро                          | D9 200 W EPA Bronze                                                                                                    |
| Tensione d'ingresso           | da 90 V c.a. a 264 V c.a.                                                                                                    |
| Frequenza d'entrata           | Da 47 Hz a 63 Hz                                                                                                    |
| Corrente d'ingresso (massima) | 3.20 A                                                                                                    |
| Corrente di uscita (continua) | <ul> <li>+12 VA/16,50 A</li> <li>12 VB/14 A</li> <li>Modalità stand-by</li> <li>+12 VA/0,5 A</li> <li>+12 VB/2,5 A</li> </ul> |
| Tensione nominale di uscita   | <ul> <li>12 VA</li> <li>12 VB</li> </ul>                                                                                      |
| Intervallo di temperatura:    |                                                                                                    |
| In funzione                   | Da 5°C a 45°C (da 41°F a 113°F)                                                                                               |
| Storage                       | Da -40°C a 70°C (da -40°F a 158°F)                                                                                            |

# Video

### Tabella 14. Specifiche della scheda grafica integrata

| Scheda grafica integrata     |                                         |                                 |                                                            |
|------------------------------|-----------------------------------------|---------------------------------|------------------------------------------------------------|
| Controller                   | Supporto display esterno                | Dimensione memoria              | Processore                                                 |
| Scheda grafica Intel UHD 610 | <ul><li>VGA</li><li>HDMI 1.4b</li></ul> | Memoria di sistema<br>condivisa | Intel Celeron e<br>Pentium Gold di<br>decima generazione   |
| Scheda grafica Intel UHD 630 | <ul><li>VGA</li><li>HDMI 1.4b</li></ul> | Memoria di sistema<br>condivisa | Processore Intel Core<br>i3/i5/i7 di decima<br>generazione |

### Tabella 15. Scheda grafica dedicata

| Scheda grafica dedicata |                                                        |                    |                 |
|-------------------------|--------------------------------------------------------|--------------------|-----------------|
| Controller              | Supporto display esterno                               | Dimensione memoria | Tipo di memoria |
| NVIDIA GeForce GT730    | <ul> <li>un HDMI</li> <li>1 dual link DVI-D</li> </ul> | 2 GB               | GDDR5           |

# **Batteria CMOS**

### Tabella 16. Batteria CMOS

| Brand      | Тіро   | Tensione | Composizione     | Durata della batteria                                                                                             |
|------------|--------|----------|------------------|----------------------------------------------------------------------------------------------------|
| MITSUBISHI | CR2032 | 3,0 V    | Metallo al litio | Scarica continua sotto carico da 15 kΩ a 2,0 V.<br>20°C±2°C 940 ore o più a lungo. 910 ore o più<br>dopo 12 mesi. |

# Sicurezza

### Tabella 17. Sicurezza

| Opzioni di sicurezza          | Vostro 3681 |
|-------------------------------|-------------|
| Lucchetto per cavo Kensington | Supportata  |
| Lucchetto                     | Supportata  |

# Protezione dei dati

### Tabella 18. Protezione dei dati

| Opzioni di sicurezza dei dati                                              | Valori     |
|----------------------------------------------------------------------------|------------|
| Microsoft Windows BitLocker                                                | Supportata |
| Cancellazione dei dati del disco rigido locale tramite BIOS (Secure Erase) | Supportata |

# Ambiente del computer

Livello di sostanze contaminanti trasmesse per via aerea: G1 come definito da ISA-S71.04-1985

#### Tabella 19. Ambiente del computer

| Descrizione                | In funzione                           | Archiviazione                              |
|----------------------------|---------------------------------------|--------------------------------------------|
| Intervallo di temperatura  | Da 10 °C a 35 °C (da 50 °F a 95 °F)   | da -40 ° C a 65 ° C (da -40 ° F a 149 ° F) |
| Umidità relativa (massima) | dal 20% al 80% (senza condensa)       | Dal 5% al 95% (senza condensa)             |
| Vibrazione (massima)*      | 0,26 GRMS                             | 1,37 GRMS                                  |
| Urto (massimo):            | 40 G†                                 | 105 G†                                     |
| Altitudine (massima):      | Da 0 m a 3048 m (da 0 ft a 10.000 ft) | da 0 m a 10.668 m (da 0 pd a 35.000 pd)    |

\* Misurata utilizzando uno spettro a vibrazione casuale che simula l'ambiente dell'utente.

† Misurato utilizzando un impulso semisinusoidale di 2 ms quando il disco rigido è in uso.

‡ Misurato utilizzando un impulso semisinusoidale di 2 ms quando la testina del disco rigido è in posizione di riposo.

# **Energy Star e Trusted Platform Module (TPM)**

### Tabella 20. Energy Star e TPM

| Caratteristiche | Specifiche |
|-----------------|------------|
| Energy Star     | Conforme   |
| TPM dedicato    | Opzionale  |

# Caratteristiche ambientali

### Tabella 21. Specifiche ambientali

| Funzione                                  |               |
|-------------------------------------------|---------------|
| Imballaggio riciclabile                   | Sì            |
| Chassis senza BFR/PVC                     | No            |
| Supporto packaging orientamento verticale | Sì            |
| Packaging MultiPack                       | Sì (solo DAO) |
| Alimentatore con efficienza energetica    | Standard      |
| Conforme a ENV0424                        | Sì            |

N.B.: La confezione in fibra di legno contiene almeno il 35% di materiale riciclato per peso totale della fibra di legno. La confezione che non contiene fibra di legno può essere dichiarata Non Applicabile. Criteri richiesti anticipati per la revisione EPEAT Effective 1H 2018

### Assistenza e supporto

i N.B.: Per maggiori informazioni sui piani di servizio di Dell, consultare https://www.dell.com/learn/us/en/19/services/ warranty-support-services.

#### Tabella 22. Assistenza e supporto

|                                                                                                    | Vostro 3681 |
|----------------------------------------------------------------------------------------------------|-------------|
| 1 anno di base, garanzia in sede entro il<br>giorno lavorativo successivo                                                               | Standard    |
| 1-4 anni di garanzia <sup>1</sup> con assistenza in loco<br>entro il giorno lavorativo successivo alla<br>chiamata <sup>2</sup> (3-3-3) | Opzionale   |
| ProSupport                                                                                                    | Opzionale   |
| ProSupport Plus                                                                                                    | Opzionale   |
| danni accidentali                                                                                                    | Opzionale   |

<sup>1</sup>Per avere una copia delle garanzie e garanzie limitate, scrivere a Dell USA L.P., Attn: Warranties, One Dell Way, Round Rock, TX 78682. Per ulteriori informazioni, visitare il sito Web all'indirizzo www.dell.com/warranty.

<sup>2</sup>L'assistenza può essere fornita da terze parti. Se necessario, dopo la diagnosi telefonica verrà inviato un tecnico in loco. Il servizio è soggetto a disponibilità delle parti di ricambio, limitazioni geografiche e condizioni del contratto di assistenza. Le tempistiche del servizio dipendono dall'ora della chiamata a Dell. Solo Stati Uniti.

# Installazione di sistema

La configurazione del sistema consente di gestire l'hardware del tabletdesktopnotebook e specificare le opzioni a livello del BIOS. Dalla configurazione del sistema, è possibile:

- · Modificare le configurazioni di NVRAM dopo aver aggiunto o rimosso hardware
- · Visualizzare la configurazione dell'hardware di sistema
- Abilitare o disabilitare i dispositivi integrati
- · Configurare i limiti delle prestazioni e della gestione del risparmio energetico
- · Gestire la sicurezza del computer

### **Panoramica sul BIOS**

Il BIOS gestisce il flusso di dati tra il sistema operativo del computer e i dispositivi collegati, ad esempio dischi rigidi, schede video, tastiera, mouse e stampante.

### Accesso al programma di installazione del BIOS

#### Informazioni su questa attività

Accendere (o riavviare) il computer e premere immediatamente F2.

### Menu di avvio

Premere il tasto <F12> quando viene visualizzato il logo Dell per aprire il menu di avvio singolo con l'elenco delle periferiche di avvio valide per il sistema. Questo menu include anche le opzioni di diagnostica e configurazione del BIOS. I dispositivi elencati nel menu di avvio variano in base ai dispositivi di avvio presenti sul sistema. Questo menu è utile per eseguire l'avvio da un determinato dispositivo o per attivare la diagnostica del sistema. L'uso del menu di avvio non causa variazioni nell'ordine di avvio memorizzato nel BIOS.

Le opzioni disponibili sono le seguenti:

- UEFI Boot:
  - Windows Boot Manager
- Altre opzioni:
  - Configurazione del BIOS
  - Aggiornamento del BIOS flash
  - Diagnostica
  - Change Boot Mode Settings (Modifica impostazioni modalità di avvio)

### Tasti di navigazione

i N.B.: Per la maggior parte delle opzioni di configurazione del sistema, le modifiche effettuate sono registrate ma non hanno effetto fino al riavvio del computer.

| Tasti       | Navigazione                                                                                                    |
|-------------|----------------------------------------------------------------------------------------------------|
| Freccia SU  | Consente di tornare al campo precedente.                                                                       |
| Freccia GIÙ | Consente di passare al campo successivo.                                                                       |
| Invio       | Permette di selezionare un valore nel campo prescelto (se applicabile) o di seguire il collegamento nel campo. |

| Tasti                | Navigazione                                                                                                    |
|----------------------|----------------------------------------------------------------------------------------------------|
| BARRA<br>SPAZIATRICE | Espande o riduce un elenco a discesa, se applicabile.                                                                                                    |
| Scheda               | Porta all'area successiva.                                                                                                    |
| Esc                  | Passare alla pagina precedente finché non viene visualizzata la schermata principale. Premendo ESC nella<br>schermata principale viene visualizzato un messaggio che chiede se si desidera salvare le modifiche prima di<br>riavviare il sistema. |

# **Boot Sequence**

La sequenza di avvio consente di ignorare l'ordine del dispositivo di avvio definito dalle impostazioni del sistema e di eseguire l'avvio direttamente su un dispositivo specifico (ad esempio: un'unità ottica o disco rigido). Durante il POST (Power-on Self Test), quando appare il logo Dell, è possibile:

- · Accedere al programma di installazione del sistema premendo il tasto F2
- Attivare il menu di avvio temporaneo premendo il tasto F12

Il menu di avvio temporaneo visualizza i dispositivi da cui è possibile procedere all'avvio, inclusa l'opzione di diagnostica. Le opzioni di avvio sono:

- · Unità estraibile (se disponibile)
- · Unità STXXXX (se disponibile)

#### (i) N.B.: XXX denota il numero dell'unità SATA.

- Unità ottica (se disponibile)
- · Disco rigido SATA (se disponibile)
- Diagnostica

#### (i) N.B.: Scegliendo Diagnostica, verrà mostrata la schermata di diagnostica.

Lo schermo della sequenza di avvio mostra inoltre le opzioni per l'accesso allo schermo della configurazione del sistema.

## Opzioni di installazione del sistema

i N.B.: A seconda del computer e dei dispositivi installati, gli elementi elencati nella presente sezione potrebbero essere visualizzati o meno.

### Tabella 23. Opzioni di installazione del sistema - Menu System information (Informazioni di sistema)

| Generale - Informazioni di sistema |                                                        |
|------------------------------------|--------------------------------------------------------|
| Informazioni di sistema            |                                                        |
| BIOS Version                       | Visualizza il numero di versione del BIOS.             |
| Codice di matricola                | Visualizza il codice di matricola del computer.        |
| Codice asset                       | Visualizza il codice asset del computer.               |
| Ownership Tag                      | Visualizza il tag di proprietà del computer.           |
| Manufacture Date                   | Visualizza la data di produzione del computer.         |
| Ownership Date                     | Visualizza la data di proprietà del computer.          |
| Express Service Code               | Visualizza il codice di servizio rapido del computer.  |
| Memory Information                 |                                                        |
| Memory Installed                   | Visualizza la memoria del computer totale installata.  |
| Memory Available                   | Visualizza la memoria totale disponibile del computer. |
| Memory Speed                       | Visualizza la velocità di memoria.                     |
| Memory Channel Mode                | Visualizza la modalità a canale singolo o doppio.      |
| Memory Technology                  | Visualizza la tecnologia utilizzata per la memoria.    |

### Tabella 23. Opzioni di installazione del sistema - Menu System information (Informazioni di sistema)(continua)

| enerale - Informazioni di sistema |                                                                                                    |
|-----------------------------------|----------------------------------------------------------------------------------------------------|
| DIMM 1 Size                       | Visualizza le dimensioni della memoria DIMM 1.                                                                                                    |
| DIMM 2 Size                       | Visualizza le dimensioni della memoria DIMM 2.                                                                                                    |
| PCI Information                   |                                                                                                    |
| SLOT 2                            | Visualizza le informazioni PCI del computer.                                                                                                    |
| SLOT 3                            | Visualizza le informazioni PCI del computer.                                                                                                    |
| SLOT5_M.2                         | Visualizza le informazioni PCI del computer.                                                                                                    |
| Processor Information             |                                                                                                    |
| Processor Type                    | Visualizza il tipo di processore.                                                                                                    |
| Core Count                        | Visualizza il numero di core sul processore.                                                                                                    |
| Processor ID                      | Visualizza il codice di identificazione del processore.                                                                                                    |
| Current Clock Speed               | Visualizza la velocità di clock attuale del processore.                                                                                                    |
| Minimum Clock Speed               | Visualizza la velocità di clock minima del processore.                                                                                                    |
| Maximum Clock Speed               | Visualizza la velocità di clock massima del processore.                                                                                                    |
| Processor L2 Cache                | Visualizza le dimensioni della memoria cache del processore L2.                                                                                                    |
| Processor L3 Cache                | Visualizza le dimensioni della memoria cache del processore L2.                                                                                                    |
| HT Capable                        | Visualizza se il processore supporta la tecnologia Hyper-Threading (HT).                                                                                                    |
| 64-Bit Technology                 | Visualizza se viene utilizzata una tecnologia a 64 bit.                                                                                                    |
| Informazioni sui dispositivi      |                                                                                                    |
| SATA-0                            | Visualizza le informazioni sul dispositivo SATA del computer.                                                                                                    |
| SATA-1                            | Visualizza le informazioni sul dispositivo SATA del computer.                                                                                                    |
| M.2 PCle SSD-2                    | Visualizza le informazioni sul dispositivo SSD PCIe M.2 del computer.                                                                                                    |
| LOM MAC Address                   | Visualizza l'indirizzo LOM MAC del computer.                                                                                                    |
| Video Controller                  | Visualizza la tipologia di controller video utilizzato sul computer.                                                                                                    |
| Audio Controller                  | Visualizza le informazioni sul controller audio del computer.                                                                                                    |
| Wi-Fi Device                      | Visualizza le informazioni sul dispositivo senza fili del computer.                                                                                                    |
| Bluetooth Device                  | Visualizza le informazioni sul dispositivo Bluetooth del computer.                                                                                                    |
| Boot Sequence                     |                                                                                                    |
| Boot Sequence                     | Visualizza la sequenza di avvio.                                                                                                    |
| Boot List Option                  | Visualizza le opzioni di avvio disponibili.                                                                                                    |
| UEFI Boot Path Security           |                                                                                                    |
| Sempre, tranne HDD interno        | Questa opzione consente di stabilire se il sistema debba richiedere all'utente di<br>immettere la password di amministratore all'avvio di un percorso di avvio UEFI dal<br>menu F12. Impostazione predefinita: Enabled (Attivata)     |
| Sempre                            | Questa opzione consente di stabilire se il sistema debba richiedere all'utente di<br>immettere la password di amministratore all'avvio di un percorso di avvio UEFI dal<br>menu F12. Impostazione predefinita: Disabled (Disattivata) |
| Never                             | Questa opzione consente di stabilire se il sistema debba richiedere all'utente di<br>immettere la password di amministratore all'avvio di un percorso di avvio UEFI dal<br>menu F12. Impostazione predefinita: Disabled (Disattivata) |
| Date/Time                         | Visualizza la data corrente nel formato MM/GG/AA e l'ora corrente nel formato HH:MM:SS AM/PM.                                                                                                    |

### Tabella 24. Opzioni di installazione del sistema - Menu System Configuration (Configurazione del sistema)

| Configurazione del sistema |                                                                                                    |
|----------------------------|----------------------------------------------------------------------------------------------------|
| Scheda di rete integrata   | Controlla il controller LAN integrato.                                                                                                    |
| Enable UEFI Network Stack  | Abilita o disabilita lo stack di rete UEFI.                                                                                                    |
| SATA Operation             | Configura la modalità di funzionamento del controller del disco rigido SATA integrato.                                                         |
| Unità                      | Abilita o disabilita varie unità sulla scheda.                                                                                                 |
| SATA-0                     | Visualizza le informazioni sul dispositivo SATA del computer.                                                                                  |
| SATA-1                     | Visualizza le informazioni sul dispositivo SATA del computer.                                                                                  |
| M.2 PCIe SSD-2             | Visualizza le informazioni sul dispositivo SSD PCIe M.2 del computer.                                                                          |
| SMART Reporting            | Abilita o disabilita la funzione di creazione report SMART durante l'avvio del sistema.                                                        |
| Configurazione USB         |                                                                                                    |
| Enable USB Boot Support    | Abilita o disabilita l'avvio da un dispositivo di storage di massa USB, ad esempio un<br>disco rigido esterno, un'unità ottica o un'unità USB. |
| Enable front USB Port      | Attiva o disattiva le porte USB anteriori.                                                                                                    |
| Enable rear USB Port       | Attiva o disattiva le porte USB posteriori.                                                                                                    |
| Front USB Configuration    | Attiva o disattiva le porte USB anteriori.                                                                                                    |
| Rear USB Configuration     | Attiva o disattiva le porte USB posteriori.                                                                                                    |
| Audio                      | Abilita o disabilita il controller audio integrato.                                                                                            |
| Miscellaneous Devices      | Abilita o disabilita i vari dispositivi integrati.                                                                                             |

### Tabella 25. Opzioni di configurazione del sistema - Menu Video

| Video           |                                               |
|-----------------|-----------------------------------------------|
| Multi-Display   | Abilita o disabilita i display multipli.      |
| Primary Display | Impostare o modificare il display principale. |

### Tabella 26. Opzioni di installazione del sistema - Menu Sicurezza

<u>.</u>

| Sicurezza                     |                                                                                                    |
|-------------------------------|----------------------------------------------------------------------------------------------------|
| Admin Password                | Imposta, modifica o elimina la password amministratore.                                                                                                    |
| System Password               | Imposta, modifica o elimina la password di sistema.                                                                                                    |
| Internal HDD-0 Password       | Imposta, modifica o elimina la password del disco rigido interno.                                                                                                    |
| Password Configuration        | Controlla il numero di caratteri minimo e massimo consentito per la password amministratore e quella di sistema.                                                                                                    |
| Password Change               | Abilita o disabilita le modifiche alle password di sistema e disco rigido quando è impostata una password amministratore.                                                                                                    |
| UEFI Capsule Firmware Updates | Abilita o disabilita gli aggiornamenti del BIOS tramite i pacchetti di capsule di aggiornamento del firmware UEFI.                                                                                                    |
| PTT Security                  |                                                                                                    |
| PTT On (PTT attivo)           | Abilita o disabilita la visibilità della tecnologia Platform Trust Technology (PTT) da parte del sistema operativo.                                                                                                    |
| Clear (Cancella)              | Impostazione predefinita: Disabled (Disattivata)                                                                                                    |
| PPI ByPass for Clear Command  | Consente di abilitare o disabilitare la PPI (Physical Presence Interface) di TPM.<br>Quando è abilitata, questa impostazione consentirà al sistema operativo di saltare i<br>prompt utente PPI del BIOS quando viene inviato il comando Clear. Le modifiche a<br>questa impostazione hanno effetto immediato. Impostazione predefinita: Disattivata |
| Absolute(R)                   | Abilita o disabilita l'interfaccia del modulo BIOS del servizio opzionale Computrace(R) di Absolute Software.                                                                                                    |
|                               |                                                                                                    |

### Tabella 26. Opzioni di installazione del sistema - Menu Sicurezza(continua)

| Sicurezza               |                                                                                                    |
|-------------------------|----------------------------------------------------------------------------------------------------|
| Admin Setup Lockout     | Consente o impedisce agli utenti di accedere al menu Setup quando è impostata una password amministratore.                                    |
| Master Password Lockout | Disabilita il supporto delle password master. Per poter modificare questa impostazione, è necessario cancellare la password del disco rigido. |
| SMM Security Mitigation | Abilita o disabilita la mitigazione della sicurezza SMM.                                                                                      |

### Tabella 27. Opzioni di installazione del sistema - Menu Secure Boot (Avvio sicuro)

| Avvio sicuro                         |                                                                                                    |
|--------------------------------------|----------------------------------------------------------------------------------------------------|
| Secure Boot Enable                   | Abilita o disabilita la funzione di avvio protetto.                                                                                      |
| Secure Boot Mode                     | Modifica il comportamento di avvio sicuro per consentire una valutazione o applicazione delle firme del driver UEFI.                     |
|                                      | <ul><li>Deployed Mode: Abilitata per impostazione predefinita</li><li>Modalità di audit-impostazione predefinita: disabilitata</li></ul> |
| Deployed Mode (Modalità distribuita) | Abilita o disabilita la modalità di installazione.                                                                                       |
| Audit Mode                           | Abilita o disabilita la modalità di audit.                                                                                               |
| Gestione esperta delle chiavi        |                                                                                                    |
| Gestione esperta delle chiavi        | Abilita o disabilita la funzione Expert Key Management (Gestione esperta delle chiavi).                                                  |
| Custom Mode Key Management           | Consente di selezionare i valori personalizzati per la gestione esperta delle chiavi.                                                    |

### Tabella 28. Opzioni di installazione del sistema - Menu Intel Software Guard Extensions

### Intel Software Guard Extensions

| Intel SGX Enable                    | Abilita o disabilita Intel Software Guard Extensions.                                                                                            |
|-------------------------------------|----------------------------------------------------------------------------------------------------|
| Enclave Memory Size                 | Consente di impostare le dimensioni della memoria di riserva Enclave di Intel Software<br>Guard Extensions.                                      |
| Prestazioni                         |                                                                                                    |
| Supporto multicore                  | Abilita un numero molteplice di core.                                                                                                    |
|                                     | Impostazione predefinita: Enabled (Abilitata).                                                                                                   |
| Intel SpeedStep                     | Abilita o disabilita la tecnologia Intel SpeedStep.                                                                                              |
|                                     | Impostazione predefinita: Enabled (Abilitata).                                                                                                   |
|                                     | i N.B.: Se attivati, la velocità di clock e la tensione del core del processore vengono regolati dinamicamente in base al carico del processore. |
| C-States Control                    | Abilita o disabilita gli stati di sospensione aggiuntivi del processore.                                                                         |
|                                     | Impostazione predefinita: Enabled (Abilitata).                                                                                                   |
| Intel TurboBoost                    | Abilita o disabilita la modalità Intel TurboBoost del processore.                                                                                |
|                                     | Impostazione predefinita: Enabled (Abilitata).                                                                                                   |
| HyperThread control                 | Abilita o disabilita la funzione HyperThreading del processore.                                                                                  |
|                                     | Impostazione predefinita: Enabled (Abilitata).                                                                                                   |
| Gestione dell'alimentazione         |                                                                                                    |
| AC Recovery                         | Imposta le azioni che esegue il computer quando l'alimentazione viene ripristinata.                                                              |
| Enable Intel Speed Shift Technology | Attiva o disattiva la tecnologia Intel Speed Shift.                                                                                              |

### Tabella 28. Opzioni di installazione del sistema - Menu Intel Software Guard Extensions(continua)

| Intel Software Guard Extensions |                                                                                                    |
|---------------------------------|----------------------------------------------------------------------------------------------------|
| Auto On Time                    | Consente di impostare l'accensione automatica del computer ogni giorno o a una data<br>e ad un orario prestabiliti. Questa opzione è configurabile solo se la modalità di<br>accensione automatica è impostata su Enabled Everyday (Ogni giorno), Weekdays<br>(Giorni feriali) o Selected Days (Giorni selezionati). |
|                                 | Impostazione predefinita: Disabled (Disabilitata).                                                                                                    |
| USB Wake Support                | Consente di abilitare i dispositivi USB per riattivare il computer dalla modalità standby.                                                                                                    |
| Deep Sleep Control              | Consente di controllare il supporto della modalità Deep Sleep.                                                                                                    |
| Wake on LAN/WLAN                | Consente di accendere il computer tramite speciali segnali LAN.                                                                                                    |
| Block sleep                     | Consente il blocco dell'entrata in modalità sospensione nel sistema operativo.                                                                                                    |
| Comportamento del POST          |                                                                                                    |
| Numlock LED                     | Abilita la funzione BlocNum all'avvio del computer.                                                                                                    |
| Keyboard Errors                 | Abilita il rilevamento di errori della tastiera.                                                                                                    |
| Fastboot                        | Consente di impostare la velocità del processo di avvio.                                                                                                    |
|                                 | Impostazione predefinita: Thorough (Completa).                                                                                                    |
| Extend BIOS POST Time           | Consente di configurare il ritardo ulteriore di pre-avvio.                                                                                                    |
| Full Screen logo                | Abilita o disabilita la visualizzazione del logo a schermo intero.                                                                                                    |
| Warnings and Errors             | Imposta in pausa il comportamento del processo di avvio quando vengono rilevati<br>avvisi o errori.                                                                                                    |

### Tabella 29. Opzioni di installazione del sistema - Menu Virtualization Support (Supporto di virtualizzazione)

| Supporto di virtualizzazione |                                                                                                    |
|------------------------------|----------------------------------------------------------------------------------------------------|
| Virtualizzazione             | Questa opzione specifica se un VMM (Virtual Machine Monitor) può utilizzare le funzionalità hardware aggiuntive offerte dalla tecnologia Intel Virtualization.                   |
| VT for Direct I/O            | Questa opzione specifica se un VMM (Virtual Machine Monitor) può utilizzare le<br>funzionalità hardware aggiuntive offerte da Intel Virtualization Technology for Direct<br>I/O. |

### Tabella 30. Opzioni di configurazione di sistema - Menu Wireless

| Connettività senza fili |                                                        |
|-------------------------|--------------------------------------------------------|
| Wireless Device Enable  | Abilita o disabilita i dispositivi senza fili interni. |

### Tabella 31. Opzioni di installazione del sistema - Menu Maintenance (Manutenzione)

| Manutenzione        |                                                                                                    |
|---------------------|----------------------------------------------------------------------------------------------------|
| Codice di matricola | Visualizza il codice di matricola del sistema.                                                                                                    |
| Codice asset        | Crea un codice asset per il sistema.                                                                                                    |
| SERR Messages       | Abilita o disabilita i messaggi SERR.                                                                                                    |
| BIOS Downgrade      | Controlla il lampeggiamento del firmware del sistema alle revisioni precedenti.                                                                                                    |
| Data Wipe           | Consente di cancellare in modo sicuro i dati da tutti i dispositivi di storage interni.                                                                                             |
| BIOS Recovery       | Consente all'utente di eseguire il ripristino da certe condizioni del BIOS danneggiato utilizzando un file di ripristino sul disco rigido utente primario o una chiave USB esterna. |

### Tabella 32. Opzioni di installazione del sistema - Menu System Logs (Log di sistema)

| Log di sistema |                                 |  |
|----------------|---------------------------------|--|
| BIOS Events    | Visualizza gli eventi del BIOS. |  |

### Tabella 33. Opzioni di installazione del sistema - Menu SupportAssist System Resolution (Risoluzione del sistema SupportAssist)

| Risoluzione dei problemi di sistema con SupportAssist |                                                                                   |  |
|-------------------------------------------------------|-----------------------------------------------------------------------------------|--|
| Auto OS Recovery Threshold                            | Controlla il flusso automatico di avvio per la console di risoluzione del sistema |  |
|                                                       | SupportAssist e per lo strumento di ripristino del sistema operativo Dell.        |  |

### Password di sistema e password di installazione

#### Tabella 34. Password di sistema e password di installazione

| Tipo di password              | Descrizione                                                                                           |
|-------------------------------|----------------------------------------------------------------------------------------------------|
| Password del sistema          | La password da inserire per accedere al sistema.                                                      |
| Password della configurazione | La password da inserire per accedere ed effettuare modifiche alle impostazioni del BIOS del computer. |

È possibile creare una password del sistema e una password della configurazione per proteggere il computer.

ATTENZIONE: Le funzionalità della password forniscono un livello di sicurezza di base per i dati sul computer.

ATTENZIONE: Chiunque può accedere ai dati memorizzati sul computer se non è bloccato o se lasciato incustodito.

(i) N.B.: La funzionalità della password di sistema e configurazione è disattivata.

# Assegnazione di una password di configurazione del sistema.

#### Prerequisiti

È possibile assegnare una nuova Password di sistema o amministratore solo se lo stato è Non impostato.

#### Informazioni su questa attività

Per entrare nell'installazione del sistema, premere F2 immediatamente dopo l'accensione o il riavvio.

#### Procedura

- 1. Nella schermata System BIOS o System Setup, selezionare Security e premere Invio. La schermata Security (Protezione) viene visualizzata.
- 2. Selezionare System Password (Password di sistema) o Admin Password (Password amministratore) e creare una password nel campo Enter the new password (Immettere la nuova password).

Utilizzare le seguenti linee guida per assegnare la password del sistema:

- · Una password può contenere fino a 32 caratteri.
- · La password può contenere numeri tra 0 e 9.
- · Sono consentite solo lettere minuscole, lettere maiuscole non sono consentite.
- Sono consentiti solo i seguenti caratteri speciali: spazio, ("), (+), (,), (-), (.), (/), (;), ([), (\), (]), (`).
- 3. Digitare la password di sistema inserita in precedenza nel campo Confirm new password (Conferma nuova password) e fare clic su OK.
- 4. Premere Esc e un messaggio richiede di salvare le modifiche.
- 5. Premere Y per salvare le modifiche.

### Eliminazione o modifica di una password di installazione e di sistema esistente

#### Prerequisiti

Assicurarsi che **Password Status** sia sbloccato (nella configurazione del sistema) prima di tentare di eliminare o modificare la password del sistema esistente e/o la password di configurazione. Non è possibile eliminare o modificare una password di installazione e di sistema esistente se **Password Status** è impostato su Locked.

#### Informazioni su questa attività

Per entrare nell'installazione del sistema, premere F2 immediatamente dopo l'accensione o il riavvio.

#### Procedura

- 1. Nella schermata System BIOS o System Setup, selezionare System Security e premere Invio. La schermata System Security (Protezione del sistema) viene mostrata.
- 2. Nella schermata System Security (Protezione del sistema), verificare che Password Status (Sato password) sia Unlocked (Sbloccato).
- 3. Selezionare System Password, alterare o eliminare la password del sistema esistente e premere Invio o Tab.
- 4. Selezionare System Password, alterare o eliminare la password dell'installazione esistente e premere Invio o Tab.
  - N.B.: Se vengono modificate la password del sistema e/o della configurazione, reinserire la nuova password quando richiesto. Se vengono eliminate la password del sistema e/o la password della configurazione, confermare l'eliminazione quando richiesto.
- 5. Premere Esc e un messaggio richiede di salvare le modifiche.
- 6. Premere Y per salvare le modifiche e uscire dall'installazione del sistema. Il computer si riavvierà.

# Cancellazione delle impostazioni CMOS/reimpostazione RTC

#### Informazioni su questa attività

ATTENZIONE: La cancellazione delle impostazioni CMOS reimposterà le impostazioni del BIOS sul computer, nonché l'orologio in tempo reale sul BIOS.

#### Procedura

- 1. Tenere premuto il pulsante di accensione per 30 secondi.
- 2. Rilasciare il pulsante di alimentazione e lasciar avviare il sistema.

# Cancellazione delle password del BIOS (configurazione del sistema) e del sistema

#### Informazioni su questa attività

i N.B.: Per eseguire un reset della password del sistema e del BIOS, è necessario chiamare il numero di supporto tecnico Dell locale.

#### Procedura

1. Digitare il codice di matricola del computer nella schermata del BIOS/sistema bloccato.

- 2. Comunicare il codice generato all'agente del supporto tecnico Dell.
- **3.** L'agente del supporto tecnico Dell fornirà una password di sistema master di 32 caratteri che può essere utilizzata per accedere alla configurazione del BIOS/sistema bloccato.

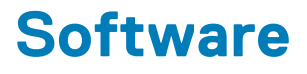

Il presente capitolo descrive i sistemi operativi supportati e fornisce istruzioni su come installare i driver.

# Download dei driver di Windows

#### Procedura

- 1. Accendere il notebook.
- 2. Visitare il sito Dell.com/support.
- 3. Cliccare su Supporto prodotto, immettere il Numero di Servizio del notebook e fare clic su Invia.
  - () N.B.: Se non si dispone del codice di matricola, utilizzare la funzione di rilevamento automatico o ricercare manualmente il modello del notebook.
- 4. Fare clic su Drivers and Downloads (Driver e download).
- 5. Selezionare il sistema operativo installato nel notebook.
- 6. Far scorrere la pagina verso il basso e selezionare il driver da installare.
- 7. Cliccare su Download File per scaricare il driver per il notebook.
- 8. Al termine del download, accedere alla cartella in cui è stato salvato il file del driver.
- 9. Fare doppio clic sull'icona del file del driver e seguire le istruzioni sul display.

### Driver di dispositivi di sistema

Accertarsi che i driver del dispositivo di sistema siano già installati sul sistema.

- System devices Tan ACPI Fan Tan ACPI Fan tan 🔁 🔁 tan 🔁 🖿 Tan 🔁 🔁 ACPI Fixed Feature Button ACPI Power Button The ACPI Processor Aggregator Thermal Zone TannonLake LPC Controller (Q370) - A306 🔁 to A338 Texpress Root Port #4 - A338 Texpress Root Port #4 - A338 to A33D CannonLake PCI Express Root Port #6 - A33D TannonLake SMBus - A323 TonnonLake SPI (flash) Controller - A324 🔁 TannonLake Thermal Subsystem - A379 tomposite Bus Enumerator to Dell Diag Control Device E Dell System Analyzer Control Device To High Definition Audio Controller timer 🔚 The second second table the main tensor tensor tens tensor tensor tens to Intel(R) Management Engine Interface tintel(R) Power Engine Plug-in Intel(R) Serial IO GPIO Host Controller - INT3450 Intel(R) Serial IO I2C Host Controller - A368 🏣 Intel(R) Xeon(R) E3 - 1200/1500 v5/6th Gen Intel(R) Core(TM) Gaussian Mixture Model - 1911 The Microsoft ACPI-Compliant System to Steen Management BIOS Driver Management BIOS Driver The Microsoft UEFI-Compliant System Ta Microsoft Virtual Drive Enumerator Microsoft Windows Management Interface for ACPI Microsoft Windows Management Interface for ACPI Microsoft Windows Management Interface for ACPI The Microsoft Windows Management Interface for ACPI Microsoft Windows Management Interface for ACPI to NDIS Virtual Network Adapter Enumerator to numeric data processor 📰 tomplex PCI Express Root Complex 📷 to standard host CPU bridge 🔁 To PCI standard RAM Controller The PCI-to-PCI Bridge
  - to Plug and Play Software Device Enumerator

- 🗸 🏣 System devices
  - 🏣 ACPI Fan
  - tan 🔁 🖿
  - tan 🔁 🔁
  - tan 🔁 🖿
  - tan 🔁 🖿
  - Teature Button
  - to ACPI Power Button
  - tor ACPI Processor Aggregator
  - 🏣 ACPI Thermal Zone
  - to A306 [annonLake LPC Controller (Q370) A306 [annonLake LPC Controller (Q370) A306 [anno1010] [anno1010]
  - TannonLake SMBus A323
  - 🏣 CannonLake SPI (flash) Controller A324
  - to annonLake Thermal Subsystem A379
  - tomposite Bus Enumerator
  - tigh Definition Audio Controller
  - The second second secon
  - the Intel(R) Management Engine Interface
  - 🏣 Intel(R) Power Engine Plug-in
  - to serial IO GPIO Host Controller INT3450
  - to serial IO I2C Host Controller A368
  - todel 1911 [million of the second second s
  - The Microsoft ACPI-Compliant System
  - to Steen Management BIOS Driver
  - The Microsoft UEFI-Compliant System
  - tion Microsoft Virtual Drive Enumerator
  - The Microsoft Windows Management Interface for ACPI
  - The Microsoft Windows Management Interface for ACPI
  - The Microsoft Windows Management Interface for ACPI
  - The Microsoft Windows Management Interface for ACPI
  - Im Microsoft Windows Management Interface for ACPI
  - to NDIS Virtual Network Adapter Enumerator
  - to numeric data processor
  - tomplex PCI Express Root Complex
  - to standard host CPU bridge
  - Te PCI standard RAM Controller
  - The Plug and Play Software Device Enumerator
  - Programmable interrupt controller
  - to Remote Desktop Device Redirector Bus
  - time clock 📷 📷

- 🗸 🍢 System devices
  - 🏣 ACPI Fan
  - 🏣 ACPI Fan
  - 🏣 ACPI Fan
  - 🛅 ACPI Fan
  - 🏣 ACPI Fan
  - Teature Button
  - ton ACPI Power Button
  - 🏣 ACPI Processor Aggregator
  - 🏣 ACPI Thermal Zone
  - 🏣 Composite Bus Enumerator
  - to Dell Diag Control Device
  - 🏣 Dell System Analyzer Control Device
  - timer Dell Watchdog Timer
  - 🏣 High Definition Audio Controller
  - timer 📷 📷
  - 🏣 Intel(R) 300 Series Chipset Family LPC Controller (Q370) A306
  - 🏣 Intel(R) Gaussian Mixture Model 1911
  - to state a state and state and state and state a state a state
  - 🏣 Intel(R) Management Engine Interface
  - tintel(R) Power Engine Plug-in
  - to serial IO GPIO Host Controller INT3450
  - to serial IO I2C Host Controller A368
  - ኪ Intel(R) SMBus A323
  - 🏣 Intel(R) SPI (flash) Controller A324
  - 🏣 Intel(R) Thermal Subsystem A379
  - to System Microsoft ACPI-Compliant System
  - 🏣 Microsoft System Management BIOS Driver
  - to System 12 Microsoft UEFI-Compliant System
  - 🏣 Microsoft Virtual Drive Enumerator
  - 🏣 Microsoft Windows Management Interface for ACPI
  - 🏣 Microsoft Windows Management Interface for ACPI
  - time Microsoft Windows Management Interface for ACPI
  - to ACPI Microsoft Windows Management Interface for ACPI
  - 🏣 Microsoft Windows Management Interface for ACPI
  - to NDIS Virtual Network Adapter Enumerator
  - 🏣 Numeric data processor
  - tomplex PCI Express Root Complex
  - tontroller 🔁 🚛 🚛
  - 🏣 Plug and Play Software Device Enumerator

### Driver seriale I/O

Verificare se i driver per touchpad, webcam IR e tastiera siano installati.

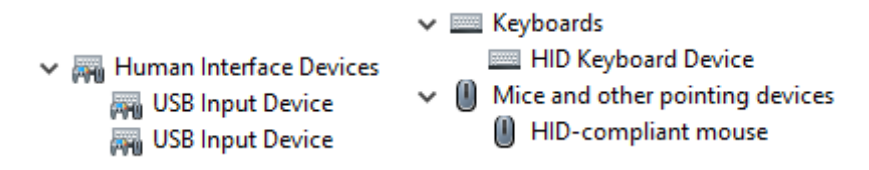

Figura 1. Driver seriale I/O

### Driver di protezione

Accertarsi che i driver di protezione siano già installati sul sistema.

Security devices
 Trusted Platform Module 2.0

### **Driver USB**

Accertarsi che i driver USB siano già installati sul computer.

- Universal Serial Bus controllers
  - Intel(R) USB 3.1 eXtensible Host Controller 1.10 (Microsoft)
  - USB Root Hub (USB 3.0)

### Driver adattatori di rete

Accertarsi che i driver dell'adattatore di rete siano già installati sul sistema.

```
    Network adapters
    Intel(R) Ethernet Connection (7) I219-LM
    WAN Miniport (IKEv2)
    WAN Miniport (IP)
    WAN Miniport (IPv6)
    WAN Miniport (L2TP)
    WAN Miniport (Network Monitor)
    WAN Miniport (PPPOE)
    WAN Miniport (PPTP)
    WAN Miniport (SSTP)
```

```
    Intel(R) Ethernet Connection (7) I219-LM
```

### **Realtek Audio**

Accertarsi che i driver audio siano già installati sul computer.

- Sound, video and game controllers
  - 👖 Intel(R) Display Audio
  - Realtek Audio

### Controller di archiviazione

Controllare che sul sistema siano già installati i driver del controller di storage.

- ✓ Storage controllers
  - Same Antel (R) Chipset SATA/PCIe RST Premium Controller
  - Sa Microsoft Storage Spaces Controller
  - Storage Device (UAS) Mass Storage Device
- ✓ Storage controllers
  - Sam Intel(R) Desktop/Workstation/Server Express Chipset SATA RAID Controller
  - Sa Microsoft Storage Spaces Controller
- ✓ Storage controllers
  - Same Intel(R) Chipset SATA/PCIe RST Premium Controller
  - Sa Microsoft Storage Spaces Controller

# Come ottenere assistenza e contattare Dell

# **Risorse di self-help**

È possibile richiedere informazioni e assistenza su prodotti e servizi Dell mediante l'utilizzo delle seguenti risorse self-help:

### Tabella 35. Risorse di self-help

| Risorse di self-help                                                                                                    | Posizione delle risorse                                                                                                    |
|----------------------------------------------------------------------------------------------------|----------------------------------------------------------------------------------------------------|
| Informazioni su prodotti e servizi Dell                                                                                                    | https://www.dell.com/                                                                                                    |
| Supporto Dell                                                                                                    | Deel                                                                                                    |
| Suggerimenti                                                                                                    | ·••                                                                                                    |
| Contattare il supporto                                                                                                    | In Windows Search, digitare Help and Support, quindi premere INVIO.                                                                                                    |
| Guida in linea per il sistema operativo                                                                                                    | <ul> <li>Windows: https://www.dell.com/support/windows</li> <li>Linux: https://www.dell.com/support/linux</li> </ul>                                                                                                    |
| Informazioni su risoluzione dei problemi, manuali utente, istruzioni di<br>impostazione, specifiche del prodotto, blog di assistenza tecnica,<br>driver, aggiornamenti software e così via.                                                                                                    | https://www.dell.com/support/home/                                                                                                    |
| Articoli della Knowledge Base di Dell su una vasta gamma di<br>problematiche relative al sistema:                                                                                                    | <ol> <li>Consultare https://www.dell.com/support/home/?<br/>app=knowledgebase.</li> <li>Digitare l'oggetto o la parola chiave nella casella Ricerca.</li> <li>Fare clic su Ricerca per visualizzare gli articoli correlati.</li> </ol>                                                                                                    |
| <ul> <li>Acquisire altre informazioni sul prodotto:</li> <li>Specifiche del prodotto</li> <li>Sistema operativo</li> <li>Installazione e utilizzo del prodotto</li> <li>Backup dei dati</li> <li>Diagnostica e risoluzione dei problemi</li> <li>Ripristino del sistema e delle impostazioni di fabbrica</li> <li>Informazioni sul BIOS</li> </ul> | <ul> <li>Dell offre diverse opzioni di servizio e assistenza telefonica e online.<br/>Se non si dispone di una connessione Internet attiva, le<br/>informazioni di contatto sono indicate sulla fattura di acquisto, sulla<br/>distinta di imballaggio, sulla bolla o sul catalogo dei prodotti Dell.</li> <li>Selezionare Rileva il PC.</li> <li>Individuare il prodotto tramite il menu a discesa in View<br/>Products.</li> <li>Immettere il Codice di matricola o l'ID prodotto nella barra di<br/>ricerca.</li> <li>Nella pagina supporto prodotti, scorrere verso il basso fino alla<br/>sezione Manuali e documenti per visualizzare tutti i manuali, i<br/>documenti e le altre informazioni relative al prodotto.</li> </ul> |

6

### **Come contattare Dell**

Dell offre diverse opzioni di servizio e assistenza telefonica e online. Se non si dispone di una connessione Internet attiva, le informazioni di contatto sono indicate sulla fattura di acquisto, sulla distinta di imballaggio, sulla bolla o sul catalogo dei prodotti Dell. La disponibilità varia per paese/area e prodotto, e alcuni servizi potrebbero non essere disponibili nella vostra zona. Per contattare Dell per problemi relativi alla vendita, all'assistenza tecnica o all'assistenza clienti:

- 1. Consultare https://www.dell.com/support/.
- 2. Selezionare il proprio Paese/area dal menu a discesa nell'angolo inferiore destro della pagina.

#### 3. Per supporto personalizzato:

- a. Immettere il codice di matricola del sistema nel campo Enter your Service Tag.
- b. Cliccare su Submit.
  - · Viene visualizzata la pagina di supporto che elenca le varie categorie di supporto.

#### 4. Per supporto generale:

- a. Selezionare la categoria del prodotto.
- b. Selezionare il segmento del prodotto.
- c. Selezionare il prodotto.
  - Viene visualizzata la pagina di supporto che elenca le varie categorie di supporto.
- 5. Per i dettagli di contatto del Supporto tecnico globale Dell: https://www.dell.com/contactdell.

i N.B.: Viene visualizzata la pagina Contact Technical Support in cui sono indicati i dettagli per chiamare, contattare via chat o inviare un messaggio di posta elettronica al team del Supporto tecnico globale Dell.

(i) N.B.: La disponibilità varia per paese/area e prodotto, e alcuni servizi potrebbero non essere disponibili nella vostra zona.